# Rejoindre une réunion Teams

23 mars 2020

**StartDSI** 

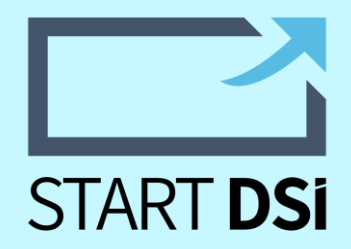

#### Vous avez reçu une invitation Teams?

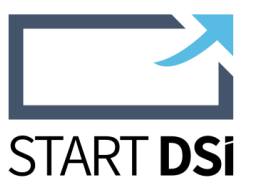

Suivez ce guide pour vous connecter.

Teams est un produit délivré par Microsoft, vous êtes invités à vous connecter à cette visio-conférence qui vous permettra de partager votre webcam et d'effectuer des partages d'écrans. Les réunions ne sont pas enregistrées.

#### **Ouvrir l'invitation reçue par Email**

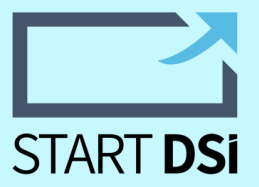

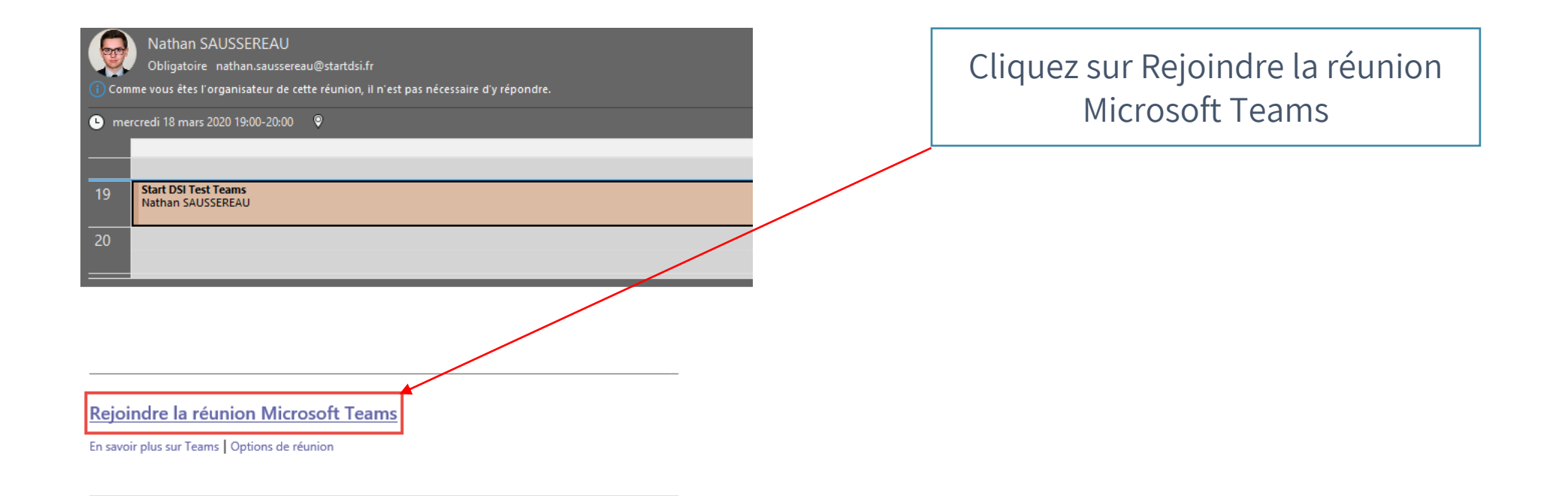

#### Ouvrir le client web

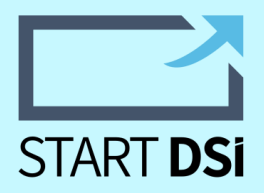

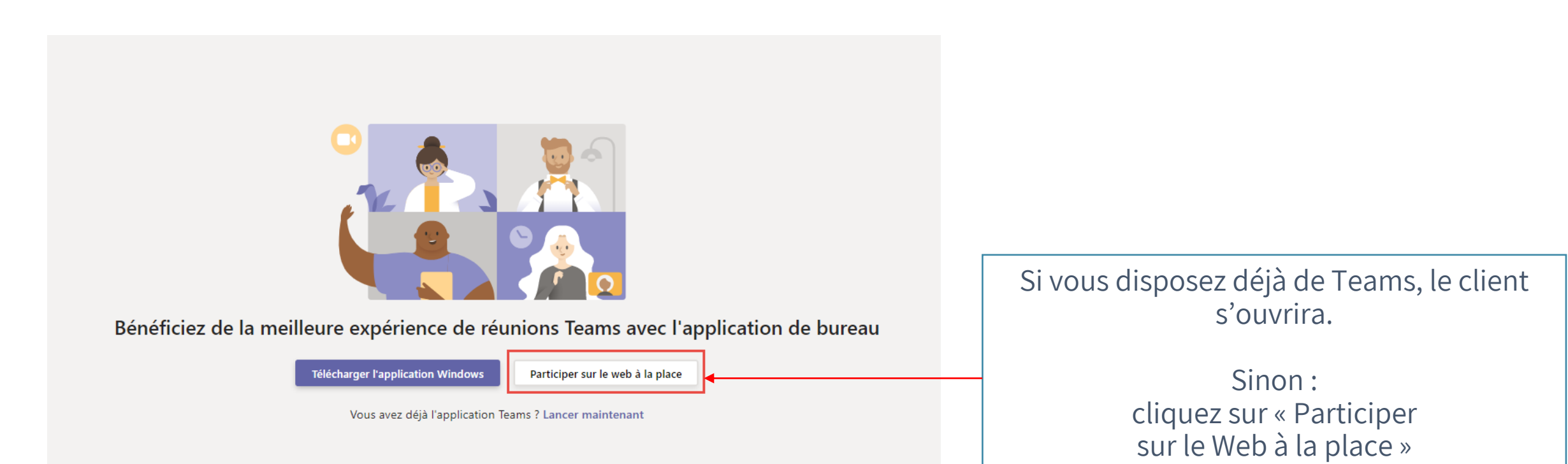

### Identifiez vous

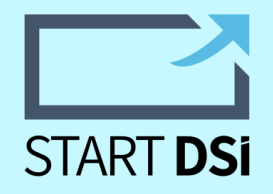

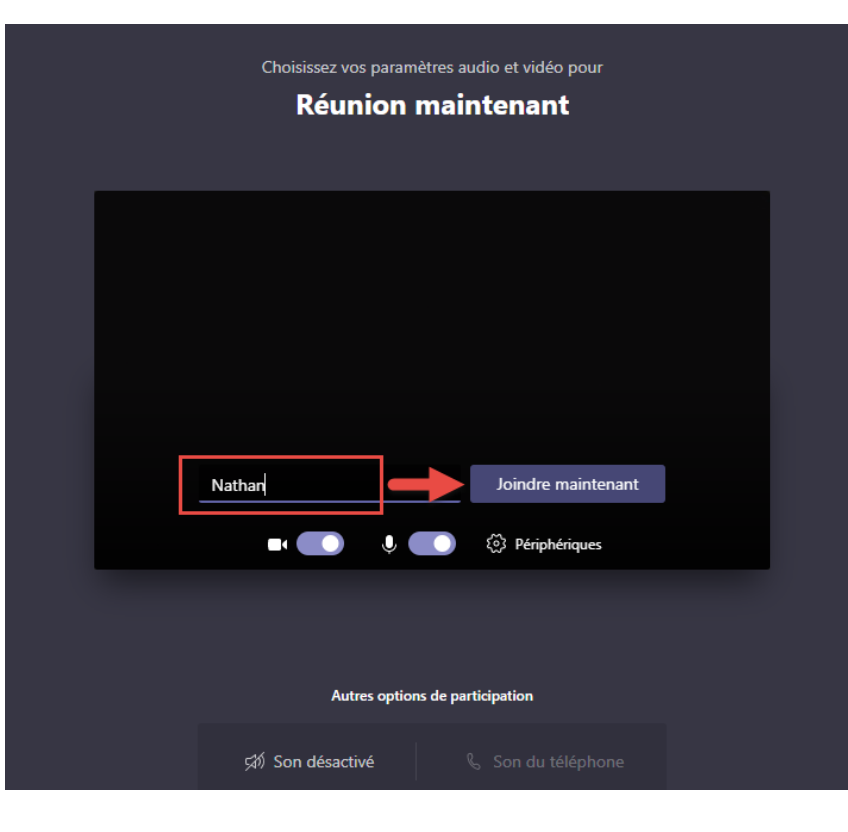

Saisissez votre nom et cliquer sur « Joindre Maintenant »

Vous êtes éventuellement invité à autoriser la connexion à votre Microphone / Webcam

#### Vous y êtes presque !

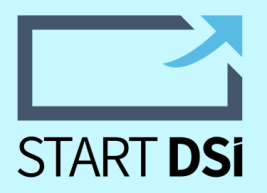

| Un contact va vous permettre de participer à la réunion |   |     |                 |  |  |
|---------------------------------------------------------|---|-----|-----------------|--|--|
|                                                         |   |     |                 |  |  |
|                                                         |   |     |                 |  |  |
|                                                         |   |     |                 |  |  |
|                                                         | 4 | Ų 🔵 | 🐼 Périphériques |  |  |
|                                                         |   |     |                 |  |  |
|                                                         |   |     |                 |  |  |

Patientez quelques instant que l'hôte **approuve** votre entrée, qu'ils vous ouvre sa porte !

Une fois que vous êtes en ligne vous pouvez activer / désactiver micro et webcam à votre convenance.

## Un problème ?

contact@startdsi.fr

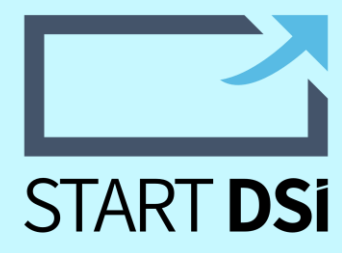